## To Find CAMA Record When "No Data Available in Table" is shown

1. For Some Sales the system cannot find a matching CAMA record so "No Data Available is displayed. In this situation you may search for the correct CAMA record manually.

| Verify (Fran                                                              | cestown 2013)                                   |              |                 |            |          |   |                            | , | Address   |   | <       |
|---------------------------------------------------------------------------|-------------------------------------------------|--------------|-----------------|------------|----------|---|----------------------------|---|-----------|---|---------|
| p 2. Select the CAMA record that corresponds to the selected deed record. |                                                 |              |                 |            |          |   | No data available in table |   |           |   |         |
| Verno: 110 Book-Page: 8330-1235 Municipal CAMA Records (Count: 0)         |                                                 |              |                 |            |          |   |                            |   |           |   |         |
| saction Information                                                       |                                                 | Show 10 v    | entries         |            |          |   |                            |   |           |   |         |
| tion:<br>el ID:                                                           | N/A<br>N/A                                      | * .          | Owner           |            | Co-Owner |   | Address                    |   |           |   |         |
| r:<br>r Address:                                                          | STEVENS, MICHEL G & JANE E N/A                  | Showing 0 to | 0 of 0 entries  |            |          |   | No data available in table |   |           |   |         |
| r:<br>r Address:                                                          | FAIRPLAY, AMY                                   | Add Selecte  | ed Cama Record( | s) to Sale |          |   |                            |   |           |   |         |
| A-34: No                                                                  | Deed Date: 7/5/2011<br>Calc Price: \$340,000.00 | show 10 v    | entries         |            |          |   |                            | _ |           |   | Search  |
| and all all all all all all all all all al                                |                                                 | *            | Owner           | 0          | Co-Owner | 1 | Address                    | 0 | Parcel 1d | 4 | CANA ID |
|                                                                           |                                                 | Showing 0 to | 0 of 0 entries  |            |          |   | No data available in table |   |           |   |         |

2. To manually find the record select "Address" from the pull down on the upper right of the screen

|   |                                |                | ቀ Back   | Ne   | xt Þ       |
|---|--------------------------------|----------------|----------|------|------------|
|   | Address V<br>Owners<br>Address | Sea<br>Search: | rch      | 2    | Rese       |
| 0 | CAM                            | A ID           |          |      | Rank<br>\$ |
|   |                                | First          | Previous | Next | Last       |

3. Type the Street Name into the search box of the correct CAMA record. Then click the magnifying glass button. Do not type "St." or "street" or "Road" etc.

| <b>\</b>         | 🔶 Back Next 🗭                                                                                                  |
|------------------|----------------------------------------------------------------------------------------------------|
| Address 🗸 Main S | earch 👂 Res                                                                                                    |
| Search           | h:                                                                                                    |
|                  | la de la companya de la companya de la companya de la companya de la companya de la companya de la companya de |

4. Find the correct record in the table below and select the checkbox next to it and click next.

| 5        | Municipal CAMA Records (Count: 44) |  |  |  |  |  |
|----------|------------------------------------|--|--|--|--|--|
|          | Show 10 v entries                  |  |  |  |  |  |
|          | ▲                                  |  |  |  |  |  |
|          | BENEDICT, ALICE R.                 |  |  |  |  |  |
| & JANE E | HAMILTON INVESTMENT TROST          |  |  |  |  |  |
|          | TOWN OF FRANCESTOWN                |  |  |  |  |  |
|          | KIBLIN, HOWARD D                   |  |  |  |  |  |
|          | THULANDER, O ALAN                  |  |  |  |  |  |

5. If you cannot find the correct CAMA record try adding the street number to the search bar and click the magnifying icon – then select the correct record.

|          |                     | Eack       |
|----------|---------------------|------------|
| A        | ddress 🗸 343 Main 🗲 | P Rese     |
|          | Search:             |            |
| c        | CAMA ID             | Rank<br>\$ |
| 50000000 |                     | Z          |